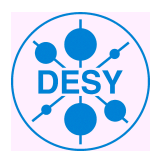

## DEUTSCHES ELEKTRONEN-SYNCHROTRON

USER MANUAL

# C Event Display (CED)

Author: Hauke HÖLBE Supervisor: Dr. Frank GAEDE

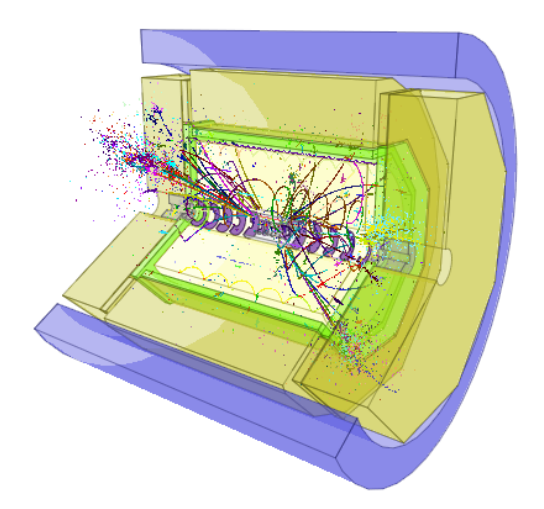

2011

## Contents

| 1        | Overview 2                                                                                                    |                                                                    |  |  |  |  |  |  |
|----------|----------------------------------------------------------------------------------------------------|--------------------------------------------------------------------|--|--|--|--|--|--|
| <b>2</b> | Quickstart                                                                                                    | <b>2</b>                                                           |  |  |  |  |  |  |
|          | 2.1       menu                                                                                                    | $\frac{3}{3}$                                                      |  |  |  |  |  |  |
| 3        | Save settings                                                                                                    | 3                                                                  |  |  |  |  |  |  |
| 4        | Views           4.1         Rotate                                                                                                    | <b>3</b><br>3<br>3                                                 |  |  |  |  |  |  |
|          | 4.3       Move                                                                                                    | 3<br>4<br>4<br>4<br>4                                              |  |  |  |  |  |  |
| 5        | Projections5.1Side view projection5.2Front view projection5.3Fisheye view                                                                                                    | $     \begin{array}{c}             4 \\             4 \\         $ |  |  |  |  |  |  |
| 6        | Layer6.1Data Layer6.2Detector components                                                                                                    | <b>5</b><br>6<br>6                                                 |  |  |  |  |  |  |
| 7        | Cuts           7.1         Longitudinal cuts           7.2         Phi cuts                                                                                                    | <b>6</b><br>6<br>6                                                 |  |  |  |  |  |  |
| 8        | Background color         8.1       Change background color                                                                                                    | <b>7</b><br>7                                                      |  |  |  |  |  |  |
| 9        | Graphical options9.1Differences between classic and new view9.2Perspective setting9.3Transparency or mesh view9.4Visibility of coordinate axes9.5Transparency value9.6Frames per seconds | <b>8</b><br>8<br>9<br>9<br>9<br>9                                  |  |  |  |  |  |  |
| 10       | Picking         10.1 Quickstart       10.2 Install your own print function                                                                                                    | <b>11</b><br>11<br>11                                              |  |  |  |  |  |  |
| 11       | 11 Work with CED from remote 12                                                                                                    |                                                                    |  |  |  |  |  |  |
| 12       | 12 Change the CED port                                                                                                    |                                                                    |  |  |  |  |  |  |
| 13       | 13 CED2go                                                                                                    |                                                                    |  |  |  |  |  |  |

| 14 Viewer                | 13 |
|--------------------------|----|
| 15 MarlinUtil::MarlinCED | 14 |
| 16 Shortcuts             | 15 |

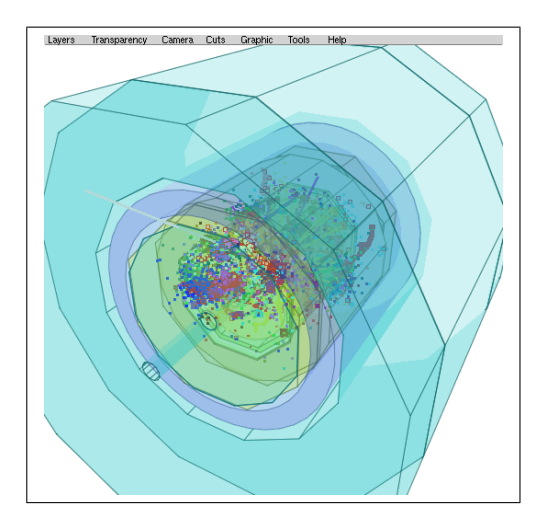

Figure 1: ced2go after the first start

## 1 Overview

The C Event Display (CED) and is a client server based tool to draw objects into a dynamic 3D picture. CED is a graphical application which uses OpenGL to display the 3D environment. It is possible to draw individual objects with CED (see section ??) but for common use it is well integrated into the ilcsoft framework:

The common use for CED is to display events. To do this several steps are necessary. A data file which contains the LCIO objects to be drawn is needed. This object gets processed with Marlin, which sends the data of the events over a TCP/IP connection to CED. In order to do this, Marlin needs a steering file. This XML file can be written by hand or can be generated with MarlinGUI. The steering file decides which data file is read and also which viewer is used, the viewer decides which datatype is on what layer (see layer section), which color will be used etc. Example viewers are: Generic-, CED- and DST-Viewer.

## 2 Quickstart

Generating a Marlin steering file can be time consumming, but there is a tool in the CED package which displays the event using a default configuration. For a simple first look, source the ini ilcsoft script and use the command:

ced2go <your datafile>

A window which contains the graphical interpretation of your event will open. To view the next event press enter in the terminal where you have committed the ced2go command.

All possible options are available from the menu at the top. Additional you are able to use shortcuts (see appendix). You are also able to change objects by the popup menu by clicking with the right mouse button at one object.

#### 2.1 menu

All CED options are accessible from the main menu. Splitted into seven submenus:

- Layers: Toggle the visable of data or detector layers.
- Transparency: Change the transparency of the detector components.
- Camera: Change the possition of view, reset view or selecting projections.
- Cuts: Different cuts of the detector.
- Graphic: Graphic options. You can also save your prefered settings here.
- Tools: Additional functions like making high resolution screenshots.
- Help: Getting help.

#### 2.2 Pop-up menu

Right-click on any object displayed in CED open the popup menu. This menu allows you to configure or select the selected object. For example to change the color of the background simply click on it and change a different one.

### 3 Save settings

You are able to save your favorite settings and switch between the saved ones. The settings are stored under  $\sim$ /.glced\_cfg/. The save function store the current background color, view, transparency, cuts, layers visibility etc. But the current event or other Marlin settings is not saved, because these depend on the Marlin steering file and not on CED.

The config file is human readable but it is not recommended to change the settings by hand.

## 4 Views

#### 4.1 Rotate

To change the view, simply left-click into the CED window, hold the mouse button and pull in any direction to rotate the view.

#### 4.2 Zoom factor

To increase the magnification press '+', to decrease press '-'. If you are on Linux zooming with the mousewheel works too.

#### 4.3 Move

To move the center of view to any direction, press and hold the middle mouse button and pull.

To move the detector on the z-axis, press arrow key  $\uparrow$  or  $\downarrow$ .

#### 4.4 Center

It is possible to center any data object drawn within CED. Simply put your mouse cursor over that object and press 'c'

#### 4.5 Side view

To view the detector from the side press 's', or choose it from the pop-up menu under 'View  $\rightarrow$  Side view'.

#### 4.6 Front view

To view the detector from front press 'f', or choose it from the pop up-menu under 'View  $\rightarrow$  Front view'.

#### 4.7 Reset view settings

To reset the view and cut settings press 'r', or choose it from the pop up menu under 'View  $\rightarrow$  Reset view'. This option resets: perspective, cutting, projections and zoom level.

## 5 Projections

There is a big difference between views and projections: View options show the same objects at a different angle, in contrast to projections which change the objects.

#### 5.1 Side view projection

To enable side view projection press capital 'S', or choose it from the pop-up menu under 'View  $\rightarrow$  Toggle side view projection'. This projection turns the view into side view, and transforms all data (hits, tracks, etc) so that the distance from the beamline to the object are the same as in 3D mode.

 $\begin{array}{l} y_{proj} = \pm \sqrt{x^2 + y^2} \\ x_{proj} = 0 \\ z_{proj} = y \end{array}$ 

The detector is cut at  $\phi = 0$  to enable a view into it. The ability to rotate will be disabled. To exit this projection and get back to the previous view choose the side view projection mode again, or press 'S'.

#### 5.2 Front view projection

To enable front view projection press capital 'F', or choose it from the pop-up menu under 'View  $\rightarrow$  Toggle front view projection'. This projection turns the view into front view, and transforms all data (hits, tracks etc) ( $z_{proj} = 0$ ). The perspective is turned off and the detector is cut at z=0 to enable a view into the detector. The ability to rotate is disabled. To exit this projection, press 'F' or choose the front view projection mode again.

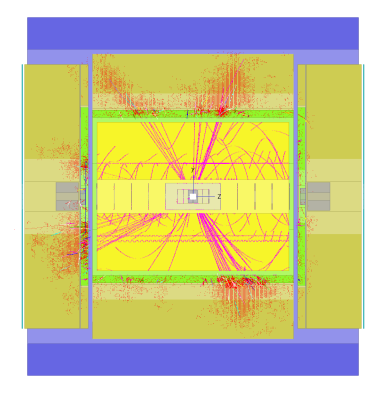

Figure 2: Side view projection

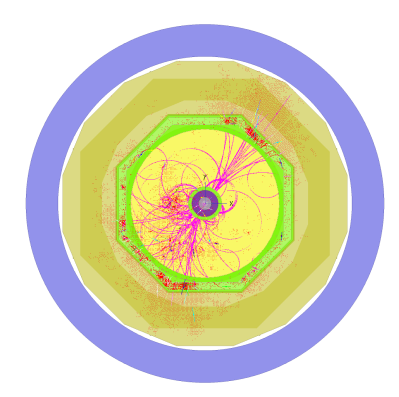

Figure 3: Front view projection

#### 5.3 Fisheye view

This projection enlarges the inner region of the detector, to give a clearer view to the inner tracks and hits of the event. To enable fisheye press 'v' or select it from the pop-up menu under 'View  $\rightarrow$  Toggle fisheye projection'. To turn this projection off, press 'v', or select it from the pop-up menu again. The fisheye projection is usable together with the front or side view projection.

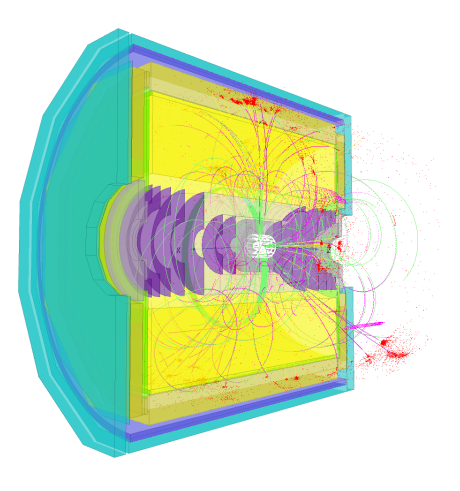

Figure 4: Fisheye projection

## 6 Layer

With CED it is possible to draw different data on different layers. This allows to show or hide specific types of data while working with CED. Both data and detector components are placed on layers. CED supports 100 different layers, but you are only able to toggle the visibility of the first 25 data layers and the first 20 detector layers at runtime.

#### 6.1 Data Layer

To show which data is actually on which layer, open the overlaying help by pressing 'h', or choose 'Data layers' from the pop-up menu. To toggle the visibility of data layers quickly, there are shortcuts for the first 25 data layers. See section 'Shortcuts'.

It is possible to turn all data layers simultaneously on or off by selecting 'Data layers  $\rightarrow$  Show/Hide all data layers', or by pressing ''

#### 6.2 Detector components

Also detector components can lie on layers. To toggle the visibility of detector components choose the corresponding component from 'Detector layers' in the pop up menu. It is possible to turn all components simultaneously on/off by selecting 'Detector components  $\rightarrow$  Show/Hide all detector components'.

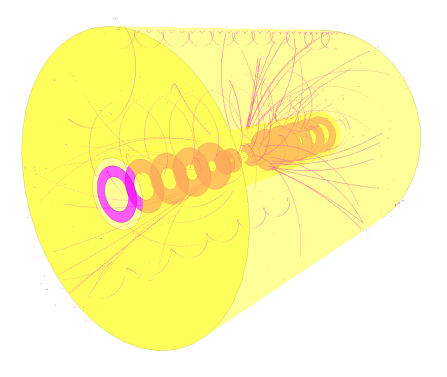

Figure 5: Detector components: Some detector layers are turned off

## 7 Cuts

In CED it is possible to cut a given range of phi out of the detector, or cut data and detector at a specific z-axes value.

#### 7.1 Longitudinal cuts

To cut down the detector in length, press and hold capital 'Z', to enlarge the detector back, press and hold 'z'.

#### 7.2 Phi cuts

To cut off a pie slice from the detector, select 'Detector cuts  $\rightarrow$  Angle' from the pop-up menu. Available angles are: 0, 30, 90, 135, 180, 270 and 360 degrees.

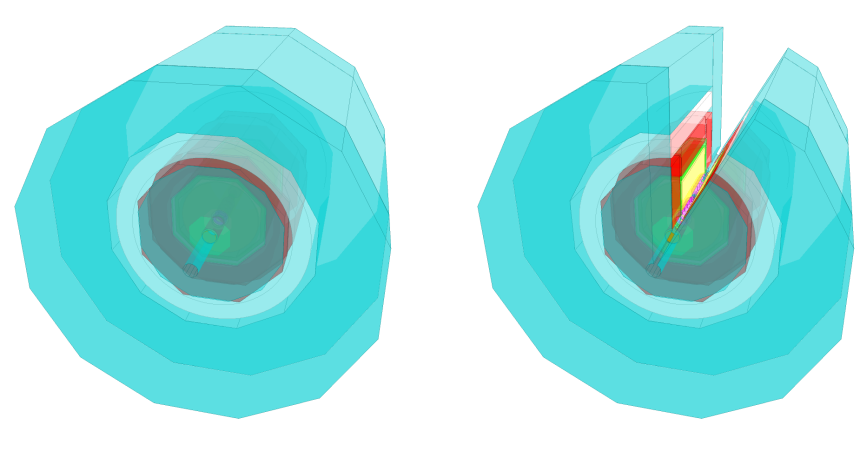

Figure 6: *Phi cut 0* 

Figure 7: Phi cut 30

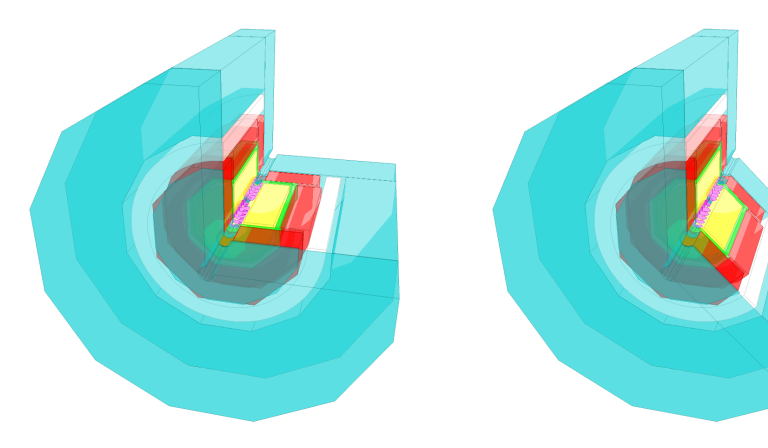

Figure 8: Phi cut 90

Figure 9: Phi cut 135

## 8 Background color

Changing the background color is not only a setting to increase the aesthetic of the picture, it can also be used to increase the visibility of the drawn data.

#### 8.1 Change background color

To toggle the background color choose a color from the pop-up menu under 'Background color', or press 'b' to change the color from blue to black, over gray to white.

#### glced -bgcolor 0xXXXXXX

X stands for a number from 0 till F. For some examples see Figure 14  $\,$ 

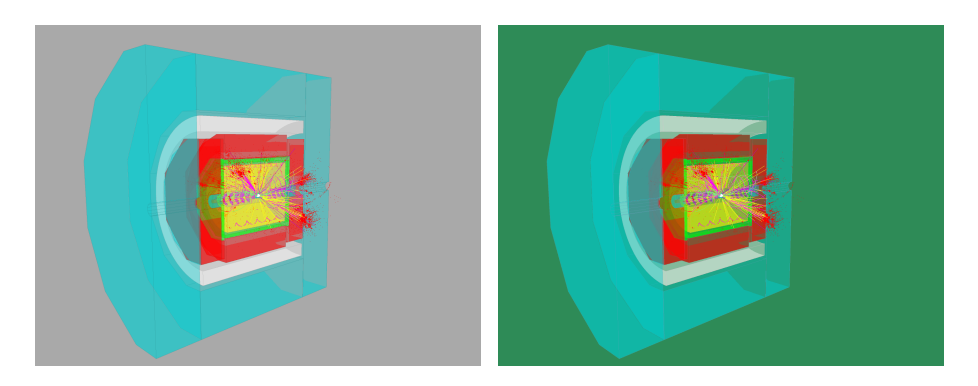

Figure 10: Background color: darkgray Figure 11: Background color: green

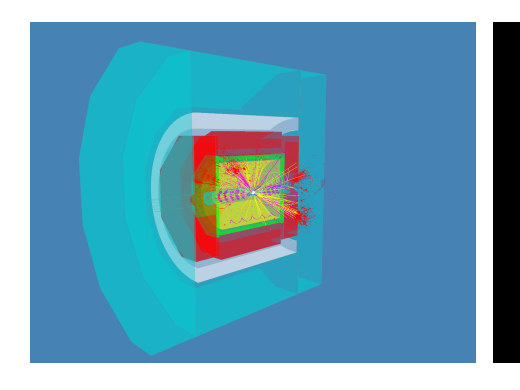

Figure 12: Background color: blue

Figure 13: Background color: black

## 9 Graphical options

There are a lot of options to customize the look of CED.

#### 9.1 Differences between classic and new view

To toggle between classic and new view chose 'Graphics options  $\rightarrow$  Classic view' or 'Graphics options  $\rightarrow$  New view' from the pop up menu. There are two graphical settings which are affected by this option:

|               | Classic view | New view     |
|---------------|--------------|--------------|
| Detector look | mesh         | transparency |
| perspective   | flat         | 3D           |

#### 9.2 Perspective setting

To turn the perspective on or off, select 'Graphics options  $\rightarrow$  Graphic details  $\rightarrow$  Perspective' from pop-up menu. Perspective on means, that objects which are further away from the viewer appear smaller. Perspective off means, all objects have the same size, however far away they are.

|          |          |          |          |          |          |          |          | 0x008000 | 0x008040 | 0x008080 | 0x0080C0 | 0x00C000 | 0x00C040 | 0x00C080 | 0x00C0C0 |
|----------|----------|----------|----------|----------|----------|----------|----------|----------|----------|----------|----------|----------|----------|----------|----------|
| 0x100000 |          |          |          |          |          |          | 0x1040C0 | 0x108000 | 0x108040 | 0x108080 | 0x1080C0 | 0x10C000 | 0x10C040 | 0x10C080 | 0x10C0C0 |
| 0x200000 |          |          |          |          |          | 0x204080 | 0x2040C0 | 0x208000 | 0x208040 | 0x208080 | 0x2080C0 | 0x20C000 | 0x20C040 | 0x20C080 | 0x20C0C0 |
| 0x300000 |          |          |          |          | 0x304040 | 0x304080 | 0x3040C0 | 0x308000 | 0x308040 | 0x308080 | 0x3080C0 | 0x30C000 | 0x30C040 | 0x30C080 | 0x30C0C0 |
| 0x400000 |          |          |          |          | 0x404040 | 0x404080 | 0x4040C0 | 0x408000 | 0x408040 | 0x408080 | 0x4080C0 | 0x40C000 | 0x40C040 | 0x40C080 | 0x40C0C0 |
| 0x500000 |          |          |          | 0x504000 | 0x504040 | 0x504080 | 0x5040C0 | 0x508000 | 0x508040 | 0x508080 | 0x5080C0 | 0x50C000 | 0x50C040 | 0x50C080 | 0x50C0C0 |
| 0x600000 |          |          |          | 0x604000 | 0x604040 | 0x604080 | 0x6040C0 | 0x608000 | 0x608040 | 0x608080 | 0x6080C0 | 0x60C000 | 0x60C040 | 0x60C080 | 0x60C0C0 |
| 0x700000 |          |          |          | 0x704000 | 0x704040 | 0x704080 | 0x7040C0 | 0x708000 | 0x708040 | 0x708080 | 0x7080C0 | 0x70C000 | 0x70C040 | 0x70C080 | 0x70C0C0 |
| 0x800000 |          |          |          | 0x804000 | 0x804040 | 0x804080 | 0x8040C0 | 0x808000 | 0x808040 | 0x808080 | 0x8080C0 | 0x80C000 | 0x80C040 | 0x80C080 | 0x80C0C0 |
| 0x900000 |          |          |          | 0x904000 | 0x904040 | 0x904080 | 0x9040C0 | 0x908000 | 0x908040 | 0x908080 | 0x9080C0 | 0x90C000 | 0x90C040 | 0x90C080 | 0x90C0C0 |
| 0xA00000 |          |          | 0xA000C0 | 0xA04000 | 0xA04040 | 0xA04080 | 0xA040C0 | 0xA08000 | 0xA08040 | 0xA08080 | 0xA080C0 | 0xA0C000 | 0xA0C040 | 0xA0C080 | 0xA0C0C0 |
| 0xB00000 | 0xB00040 |          | 0xB000C0 | 0xB04000 | 0xB04040 | 0xB04080 | 0xB040C0 | 0xB08000 | 0xB08040 | 0xB08080 | 0xB080C0 | 0xB0C000 | 0xB0C040 | 0xB0C080 | 0xB0C0C0 |
| 0xC00000 | 0xC00040 | 0xC00080 | 0xC000C0 | 0xC04000 | 0xC04040 | 0xC04080 | 0xC040C0 | 0xC08000 | 0xC08040 | 0xC08080 | 0xC080C0 | 0xC0C000 | 0xC0C040 | 0xC0C080 | 0xC0C0C0 |
| 0xD00000 | 0xD00040 | 0xD00080 | 0xD000C0 | 0xD04000 | 0xD04040 | 0xD04080 | 0xD040C0 | 0xD08000 | 0xD08040 | 0xD08080 | 0xD080C0 | 0xD0C000 | 0xD0C040 | 0xD0C080 | 0xD0C0C0 |
| 0xE00000 | 0xE00040 | 0xE00080 | 0xE000C0 | 0xE04000 | 0xE04040 | 0xE04080 | 0xE040C0 | 0xE08000 | 0xE08040 | 0xE08080 | 0xE080C0 | 0xE0C000 | 0xE0C040 | 0xE0C080 | 0xE0C0C0 |
| 0xF00000 | 0xF00040 | 0xF00080 | 0xF000C0 | 0xF04000 | 0xF04040 | 0xF04080 | 0xF040C0 | 0xF08000 | 0xF08040 | 0xF08080 | 0xF080C0 | 0xF0C000 | 0xF0C040 | 0xF0C080 | 0xF0C0C0 |

Figure 14: Some HTML color codes

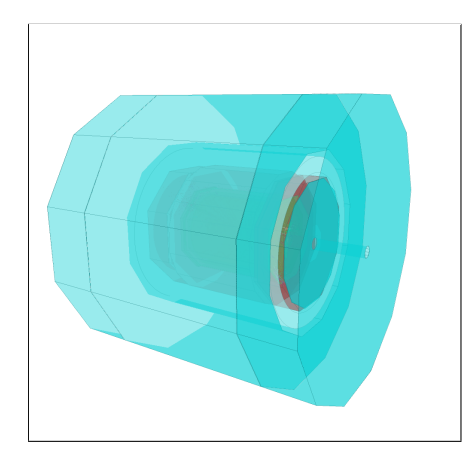

Figure 15: New view

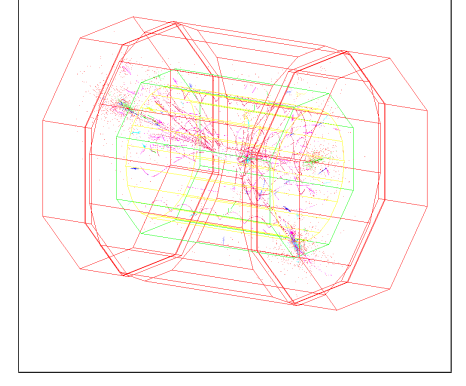

Figure 16: Classic view

#### 9.3 Transparency or mesh view

To change the way the detector is drawn, select 'Graphics options  $\rightarrow$  Graphic details  $\rightarrow$  Transparency/mesh' from pop up-menu.

#### 9.4 Visibility of coordinate axes

Per default at x=0, y=0, z=0 three arrows are drawn standing for the three axes, to turn this off select 'Graphics options  $\rightarrow$  Graphic details  $\rightarrow$  Toggle visible of axes' from pop-up menu

#### 9.5 Transparency value

While not in mesh view, it is possible to change the value of detector transparency by selecting 'Graphics options  $\rightarrow$  Transparency value  $\rightarrow$  percent of transparency' from pop-up menu. Possible values are: 0, 40, 60, 70, 80, 90, 95 and 100%.

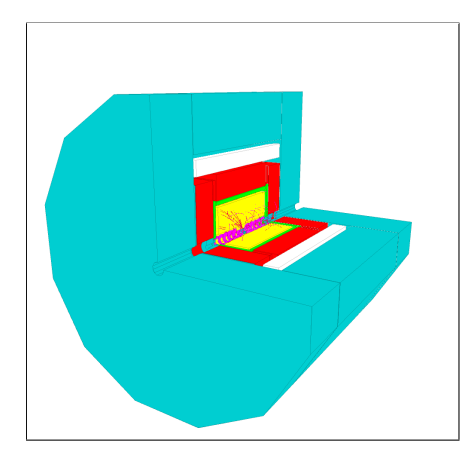

Figure 17: Transparency 0%

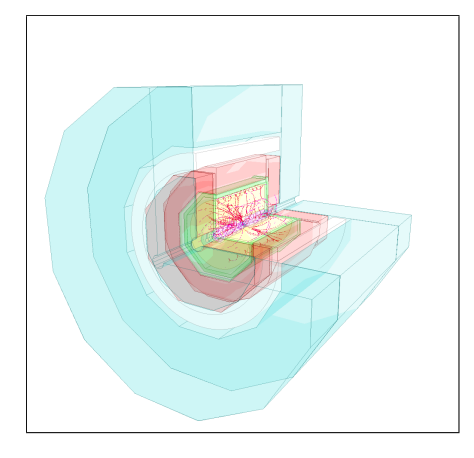

Figure 19: Transparency 90%

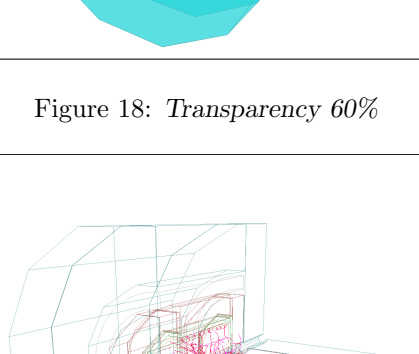

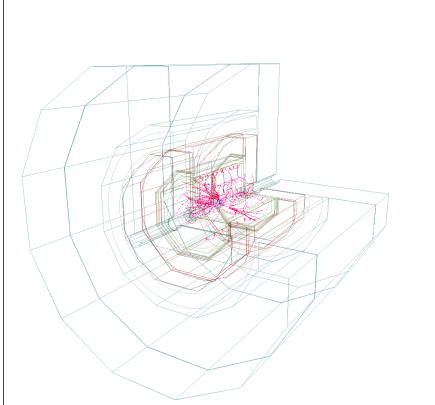

Figure 20: Transparency 100%

#### 9.6 Frames per seconds

To measure the performance of CED, there is a build-in function called 'FPS' (Frames per seconds). Normally CED only renders a new image after changes, such as toggleing the visibility of a layer, or changing the view. In contrast, in FPS mode CED renders so many images as possible and prints out, how many images there were rendered in the last second. This is a good way, to compare the performance of CED in different circumstances, for instance different versions, different viewers, or different machines.

Notice: This function is disabled under Mac OSX.

## 10 Picking

#### 10.1 Quickstart

Simply double click on the object in which you are interested in, Marlin will print out information about the selected object.

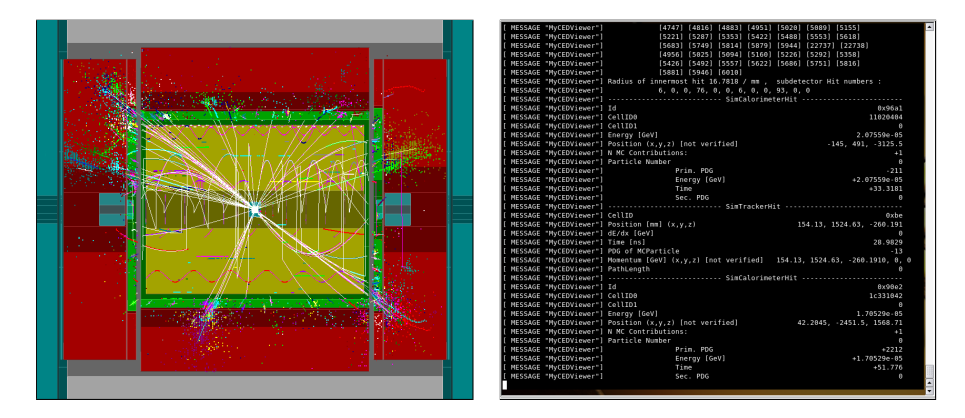

Figure 21: CED window

Figure 22: Terminal where Marlin runs

#### 10.2 Install your own print function

First, the following code has to be inserted into the processEvent function of the viewer (if you use your own viewer):

#### CEDPickingHandler &pHandler=CEDPickingHandler::getInstance(); pHandler.update(evt);

The purpose of this code is, that the singleton class CEDPickingHandler knows all objects of the event and therefore assigns a print function for every object. There are predefined default output functions which can be overwritten by the user. To use your own output functions, it is necessary to register them, before calling the update function. That can be done by calling the register function. The first argument is a collection name or type and the second argument is a pointer to the print function. Example:

CEDPickingHandler &pHandler=CEDPickingHandler::getInstance(); pHandler.registerFunction(LCIO::MCPARTICLE, &MyMCParticlePrintFunction); //...more printfunctions for other types pHandler.update(evt);

Note: For a proper use of picking, it is essential that the IDs of every object drawn in CED are communicated to CED. This is done by using the functions ced\_line\_ID instead of ced\_line and ced\_hit\_ID instead of ced\_hit.

Within the project, print functions have been designed for a number of LCIO objects. The work of Jan Engels served as a basic principle. This allows to send LCIO objects directly to output streams. It is possible to print LCIO objects in a short or long style. The long form:

```
Vertex *vertex = (Vertex *) YourLCIOVertexObjekt;
cout << vertex;</pre>
```

The short form:

Vertex \*vertex = (Vertex \*) YourLCIOVertexObjekt; cout << lc\_short(vertex);</pre>

The short form allows to print objects as tables:

```
Vertex *vertex1 = (Vertex *) YourLCIOVertexObjekt1;
Vertex *vertex2 = (Vertex *) YourLCIOVertexObjekt2;
cout << header(vertex) << tail(vertex) << lcshort(vertex1) << lcshort(vertex2)
<< tail(vertex);</pre>
```

or:

```
cout << header(EVENT::Vertex) << tail(EVENT::Vertex) << lcshort(vertex1)
<< lcshort(vertex2) << tail(EVENT::Vertex);</pre>
```

This method of printing is available for the following LCIO types: MCParticle, TrackerHit, SimTrackerHit, CalorimeterHit, SimCalorimeterHit, ReconstructedParticle, Track and Cluster.

## 11 Work with CED from remote

For a smooth and quick workflow it is always recommended to start CED on the local computer. How to connect which Marlin from a remote computer to your local running CED will be described hereafter.

To allow incoming remote connections, CED must be started with the option 'trust'. The arguments of this option are a hostname or IP address.

#On the local computer
glced -trust <the name of the remote host>

On the computer on which you will start Marlin, you need to tell Marlin where to connect to by setting the environment variable CED\_HOST.

#On the remote computer
export CED\_HOST=<your local hostname>
Marlin <your datafile>

## 12 Change the CED port

CED binds to a TCP/IP socket to receive data that will be drawn. By default it uses port number 7286. To change it, save the portnumber you want to use in the environment variable CED\_PORT.

```
export CED_PORT=<Portnumber>
```

Ensure that the environment variable is set to the same value for Marlin and CED.

## 13 CED2go

This tool is designed to enable a quick and simple view into the events of a data file. To start ced2go type:

ced2go <LCIO File>

Marlin and CED will be started.

CED2go will determine which gearfile has been used by generating the LCIO file and configure the viewer(s). If you use your very own gearfile you must tell ced2go where to find it, use the -d <Gearfile>option. The default viewer is the CEDViewer, use the -v option to change it, more than one viewer at the same time is supported. This information has to be written in a XML file to configure Marlin. Secondly ced2go search for a free TCP/IP port, so its possible to start ced2go several times. After that, CED will start and Marlin connects.

## 14 Viewer

To draw an event with Marlin into CED, Marlin needs a configuration file, written in XML. This file is called the Marlin-Steeringfile, see its documentation for details. In this file one or more viewers are configured. There as a number of different viewers available in ilcsoft: CEDViewer, DSTViewer, Generic Viewer, and Vertex Viewer. The difference between these viewers is how the event gets drawn. The detector geometry does not depend on with viewer is used.

A sample viewer configuration section could be:

```
<execute>
     <processor name="MyGenericViewer"/>
  </execute>
<processor name="MyGenericViewer" type="GenericViewer">
 <!--Sim Calo Hit Collection Names-->
  <parameter name="SimCaloHitCollections" type="StringVec"</pre>
       lcioInType="SimCalorimeterHit">
       BeamCalCollection EcalBarrelCollection
       EcalBarrelPreShowerCollection EcalEndcapCollection
       {\tt EcalEndcapPreShowerCollection} \ {\tt EcalEndcapRingCollection}
       EcalEndcapRingPreShowerCollection HcalBarrelRegCollection
       HcalEndCapRingsCollection HcalEndCapsCollection LHcalCollection
       LumiCalCollection MuonEndCapCollection
  </parameter>
  <!--Sim Tracker Hit Collection Names-->
  <parameter name="SimTrackerHitCollections" type="StringVec"</pre>
       lcioInType="SimTrackerHit">
       ETDCollection FTDCollection SETCollection SITCollection
      TPCCollection TPCSpacePointCollection VXDCollection
  </parameter>
```

```
<!--Layer for Sim Calo Hits-->
  <parameter name="LayerSimCaloHit" type="int" value="5"/>
  <!--Layer for Sim Tracker Hits-->
   <parameter name="LayerSimTrackerHit" type="int" value="6"/>
</processor>
```

A viewer is used from Marlin as a library and to specify the style, color and layer of things which get drawn into CED.

Examples of different viewers are shown in Figure 23 - 26.

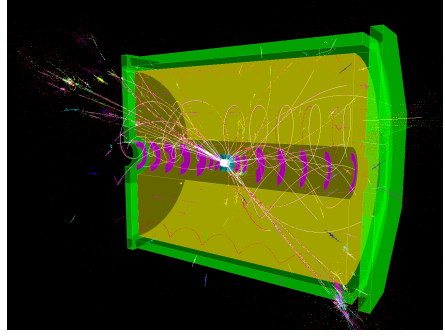

Figure 23: CEDViewer

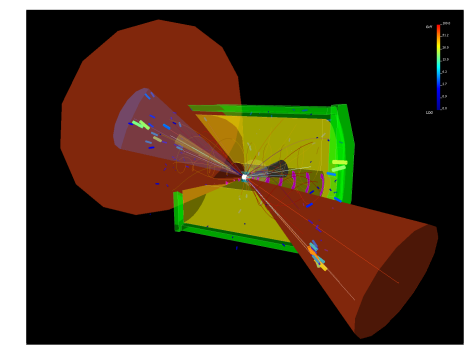

Figure 24: DSTViewer

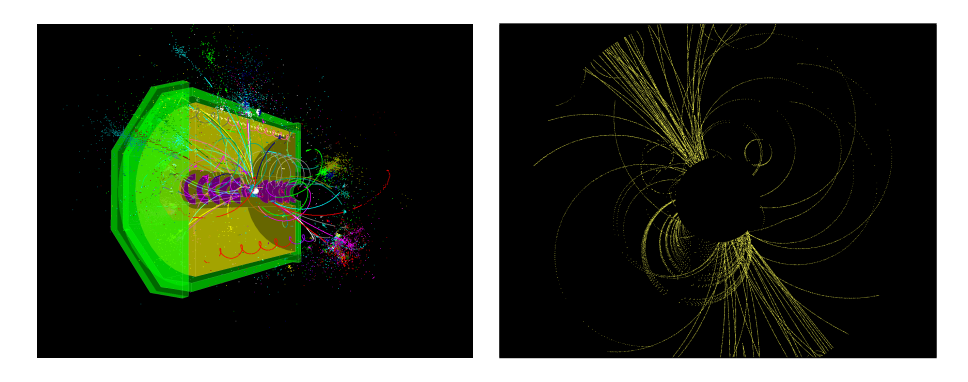

Figure 25: GenericViewer

Figure 26: User defined

## 15 MarlinUtil::MarlinCED

MarlinUtil::MarlinCED is a library used by Marlin, which provides the functions to draw data into CED. This function simply calls the ced draw functions. It also provides the client part of picking, which means the mapping between LCIO objects and LCIO ID, and calling the output function of the selected object. For details of the picking part see chapter 10.2.

| Option          | Shortcut                                                                                                    | Option                                                                                                    |
|-----------------|----------------------------------------------------------------------------------------------------|----------------------------------------------------------------------------------------------------|
| Toggle layer 0  | b                                                                                                    | Toggle background color                                                                                                    |
| Toggle layer 1  | h                                                                                                    | Toggle help frame                                                                                                    |
| Toggle layer 2  | r or R                                                                                                    | Reset view settings                                                                                                    |
| Toggle layer 3  | f                                                                                                    | Front view                                                                                                    |
| Toggle layer 4  | F                                                                                                    | Front view projection                                                                                                    |
| Toggle layer 5  | s                                                                                                    | Side view                                                                                                    |
| Toggle layer 6  | S                                                                                                    | Side view projection                                                                                                    |
| Toggle layer 7  | c or C                                                                                                    | Center object at mouseover                                                                                                    |
| Toggle layer 8  | v or V                                                                                                    | Toggle fisheye view                                                                                                    |
| Toggle layer 9  | 4                                                                                                    | Toggle the visible of all data layers                                                                                                    |
| Toggle layer 10 |                                                                                                    |                                                                                                    |
| Toggle layer 11 |                                                                                                    |                                                                                                    |
| Toggle layer 12 |                                                                                                    |                                                                                                    |
| Toggle layer 13 |                                                                                                    |                                                                                                    |
| Toggle layer 14 |                                                                                                    |                                                                                                    |
| Toggle layer 15 |                                                                                                    |                                                                                                    |
| Toggle layer 16 |                                                                                                    |                                                                                                    |
| Toggle layer 17 |                                                                                                    |                                                                                                    |
| Toggle layer 18 |                                                                                                    |                                                                                                    |
| Toggle layer 19 |                                                                                                    |                                                                                                    |
| Toggle layer 20 |                                                                                                    |                                                                                                    |
| Toggle layer 21 |                                                                                                    |                                                                                                    |
| Toggle layer 22 |                                                                                                    |                                                                                                    |
| Toggle layer 23 |                                                                                                    |                                                                                                    |
| Toggle layer 24 |                                                                                                    |                                                                                                    |
|                 | OptionToggle layer 0Toggle layer 1Toggle layer 2Toggle layer 3Toggle layer 4Toggle layer 5Toggle layer 6Toggle layer 7Toggle layer 8Toggle layer 9Toggle layer 10Toggle layer 11Toggle layer 12Toggle layer 13Toggle layer 14Toggle layer 15Toggle layer 16Toggle layer 17Toggle layer 18Toggle layer 19Toggle layer 20Toggle layer 21Toggle layer 21Toggle layer 22Toggle layer 23Toggle layer 24 | OptionShortcutToggle layer 0bToggle layer 1hToggle layer 2r or RToggle layer 3fToggle layer 4FToggle layer 5sToggle layer 6SToggle layer 7c or CToggle layer 8v or VToggle layer 10·Toggle layer 12·Toggle layer 13·Toggle layer 14·Toggle layer 15·Toggle layer 16·Toggle layer 17·Toggle layer 18·Toggle layer 19·Toggle layer 12·Toggle layer 13·Toggle layer 14·Toggle layer 15·Toggle layer 16·Toggle layer 17·Toggle layer 18·Toggle layer 20·Toggle layer 21·Toggle layer 22·Toggle layer 23·Toggle layer 24· |